# Aanleveren - Laserstansen

Rev: 20250205

Het ontwerp heb je al in gedachten voor een sticker met vrije vorm bijvoorbeeld, hoe lever je dat aan? Dit type nabewerking lever je aan door met steunkleuren in je ontwerp de gewenste positie aan te geven. Tijdens productie worden de steunkleuren gescheiden van de drukkleuren en gebruikt voor de afwerking. Ze zijn dus wel zichtbaar in jouw voorvertoning maar worden niet gedrukt. Volg de onderstaande opmaak-instructies dan ben je verzekerd van een goed resultaat.

# i

### Hoe aan te leveren?

Gebruik een lijn in de gewenste vorm voor de **snijcontour**. Geef deze de steunkleur **KissCut**, zet hem op overdruk, en zorg dat er geen vulling is.

## Werkwijze in illustrator

- Zorg dat je ontwerp alleen CMYK kleuren bevat.
- Plaats de snijlijn op de juiste plaats in je ontwerp .
- Gebruik bij voorkeur een lijndikte van 1 pt.
- Selecteer je snijlijn en ga naar het stalenpalet.
- Maak een nieuwe steunkleur.
- Neem als basis 60% cyaan en 60% magenta en noem deze 'KissCut'.
- Vink in het panel 'Kenmerken -> Lijn overdrukken' aan.
- Sla je bestand op met behoud van steunkleuren.
- Gebruik bij voorkeur het PDF profiel PDF/X-4:2008.

#### Let op!

Stappen

- Gebruik geen losse onderdelen, uitsparingen of gecombineerde vormen; de snijcontour moet aaneengesloten zijn
- Houd 3 mm afloop aan

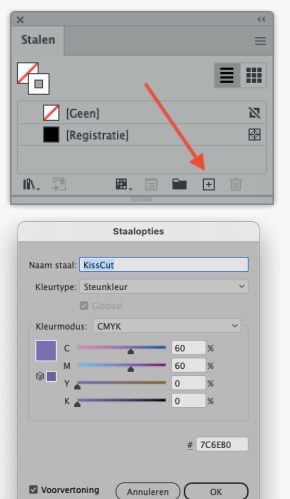

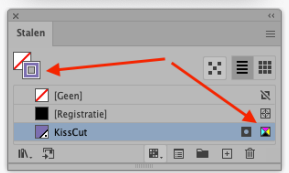

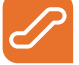

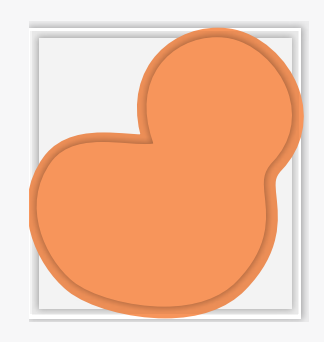

Enkelvoudig ontwerp inclusief afloop.

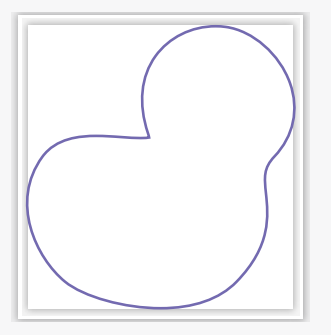

Maak de vorm en geef de lijn de kleur KissCut.

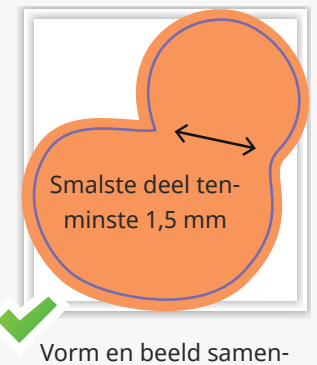

orm en beeld samen voegen

#### **Complexe vormen**

Wil je weten wat er precies wel en niet kan bij het snijden? Gebruik dan de infographic hiernaast. Gebruik in je ontwerp geen details die smaller zijn dan 1,5 mm of die te complex zijn om te snijden.

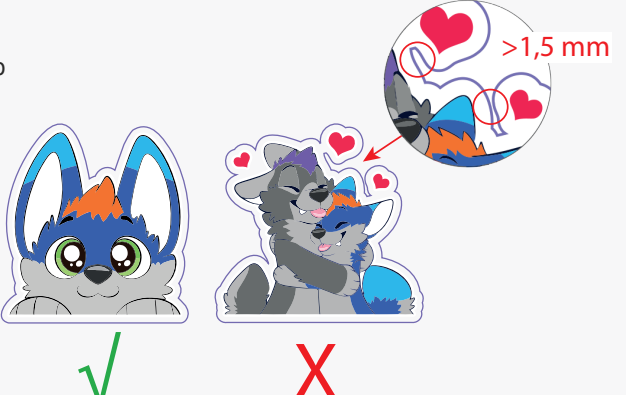

Kom je er nog niet helemaal uit? Neem dan eens een kijkje in ons kenniscentrum. Hier vind je allerlei informatie en instructievideo's. Staat je antwoord er niet tussen? Neem dan contact op met onze klantenservice.